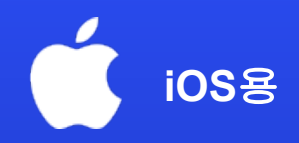

# eSIM 단말 설정 방법

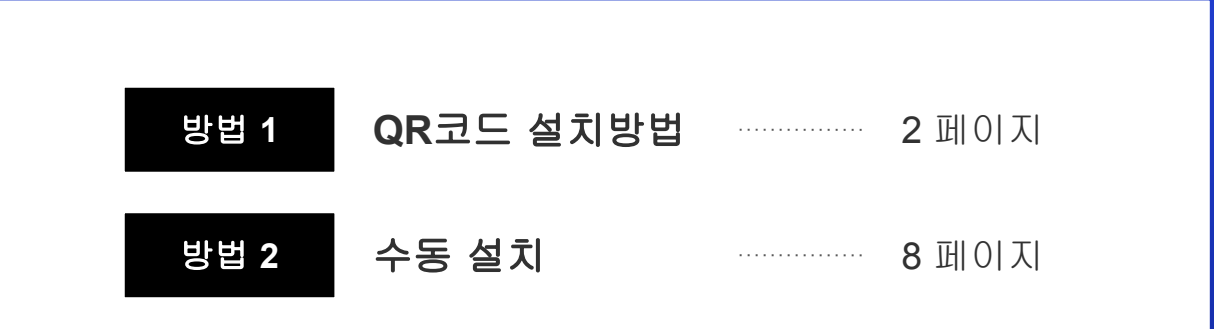

\* 매뉴얼 예시는 OS버전 그리고 기종에 따라 일부 다를 수 있습니다

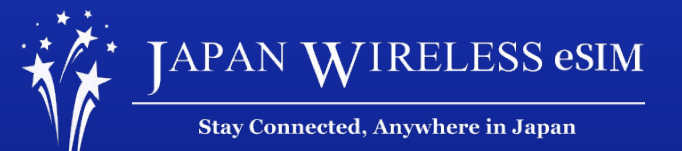

# 방법 1: QR 코드로 설치

# 1. [설정] 에 들어간 다음, [셀룰러]를 누릅니다.

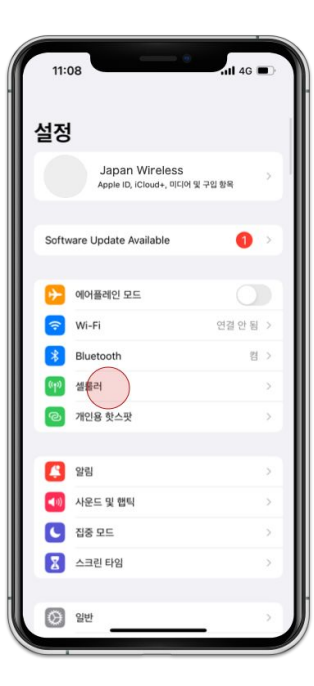

QR 코드로 설치

# 2. [eSIM추가]를 누릅니다.

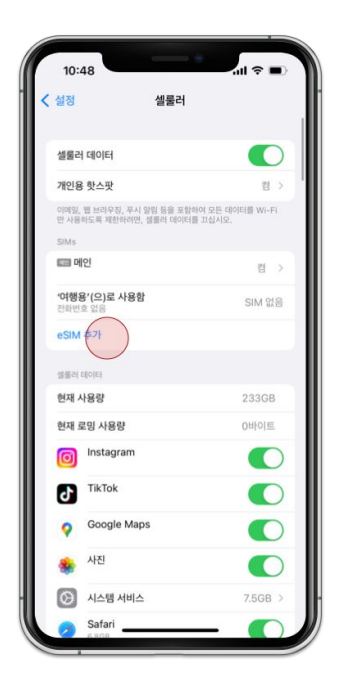

# 3. [**QR 코드 사용**]을 누릅니다.

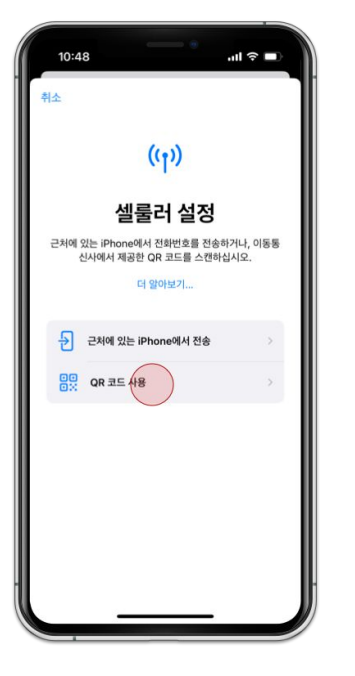

QR 코드로 설치

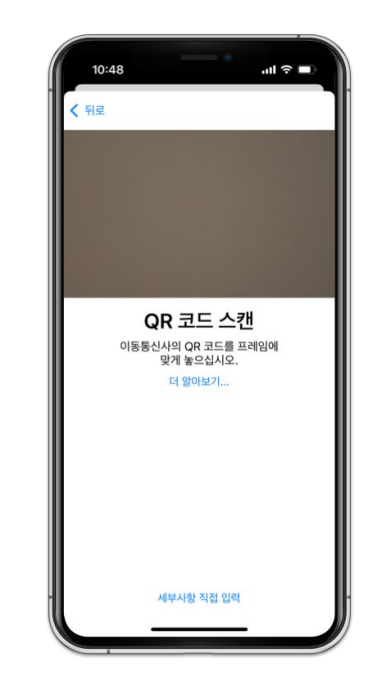

4. 받으신 상품의 QR 코드를 스캔합니다.

### QR 코드로 설치

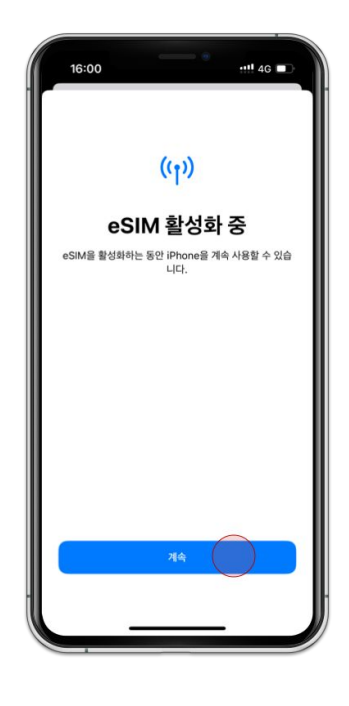

(۲۵) ESIM 활성화 CMHK에서 전송한 eSIM용 이 IPhone에서 활성화할 준 II가 되었습니다.

11 4G

15:58

취소

5. [**계속]**을 누릅니다.

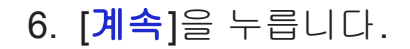

# 7. 추가하신 eSIM에 해당하는 항목을 클릭합니다.

#### ..... 16:01 < 설정 셀룰러 생롱러 데이터 여행용 > 개인용 핫스팟 설정 이애일, 웹 브라우징, 푸시 알림 등을 포함하여 모든 데이터를 Wi-Fi 만 사용하도록 제한하려면, 셀룰러 데이터를 끄십시오. 기본 음성 회선 여행용 > 메인 켬 > 여행용 켬 > eSIM 추가 '여행용'의 생물러 데이터 현재 사용량 951KB 현재 로밍 사용량 530KB $\odot$ 시스템 서비스 649KB > 캘린더 7 128KB 설정 나의 찾기 49.7KB

QR 코드로 설치

# 8. [**데이터로밍**]으로 바꿉니다.

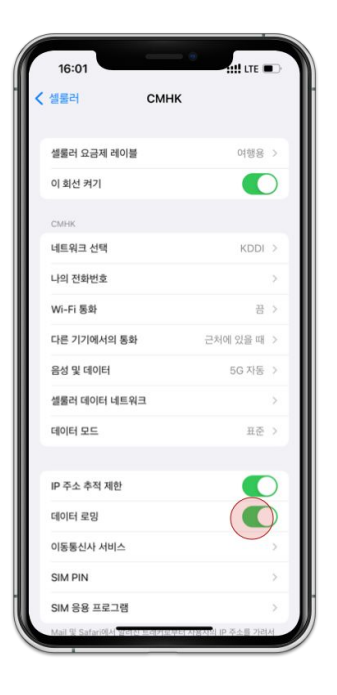

#### QR 코드로 설치

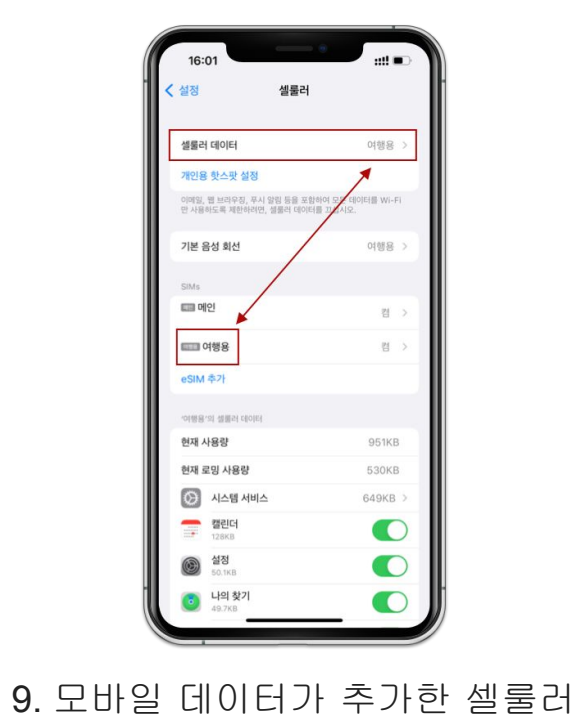

데이터와 일치 하는지 확인합니다.

# 방법 2: 수동 설치

# 1. [설정] 에 들어간 다음, [셀룰러]를 누릅니다.

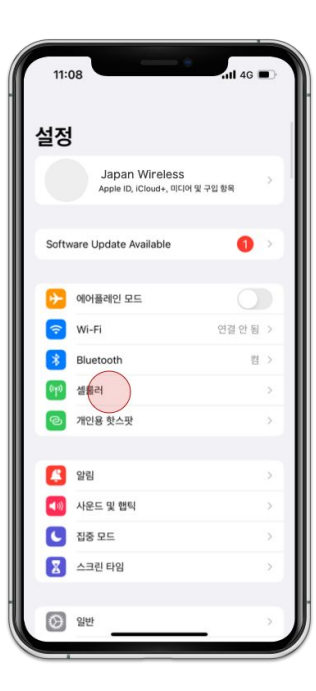

수동 설치

# 2. [eSIM추가]를 누릅니다.

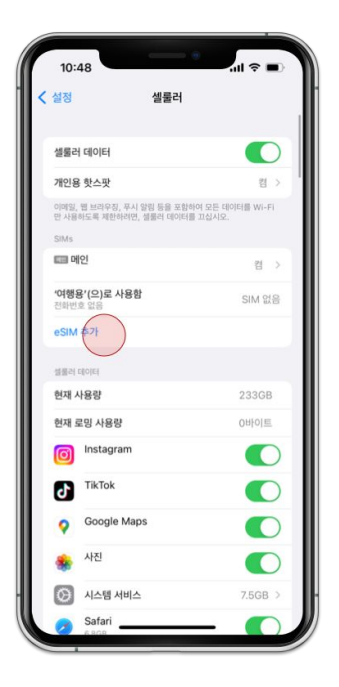

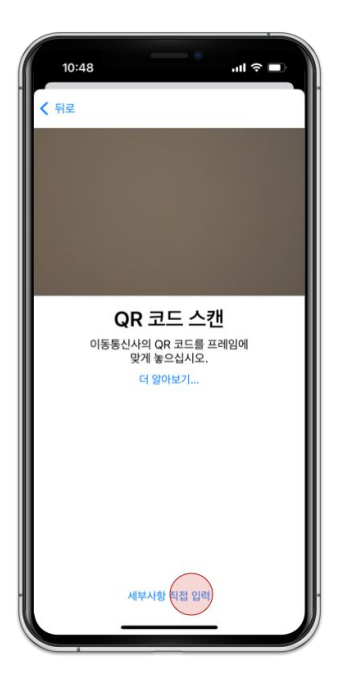

# 3. [세부사항 직접 입력]을 누릅니다.

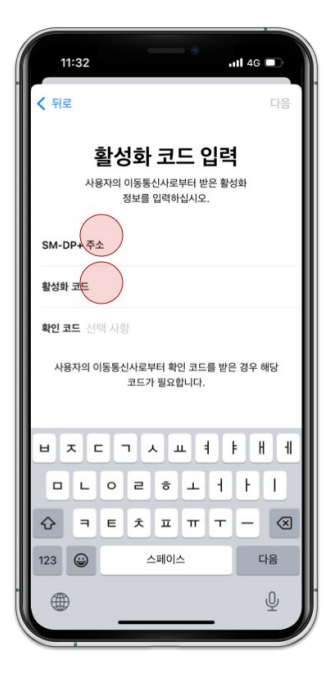

 SM-DP+ 주소 그리고 활성화 코드를 입력해 주세요

# 5. 추가하신 eSIM에 해당하는 항목을 클릭합니다.

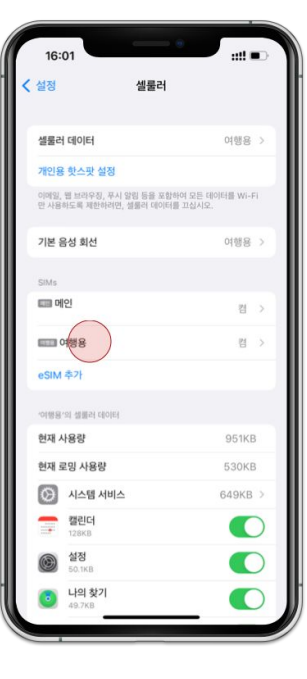

수동 설치

# 6. [데이터로밍]으로 바꿉니다.

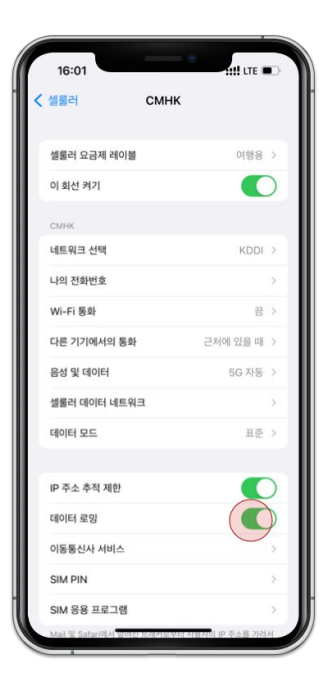

# 수동 설치

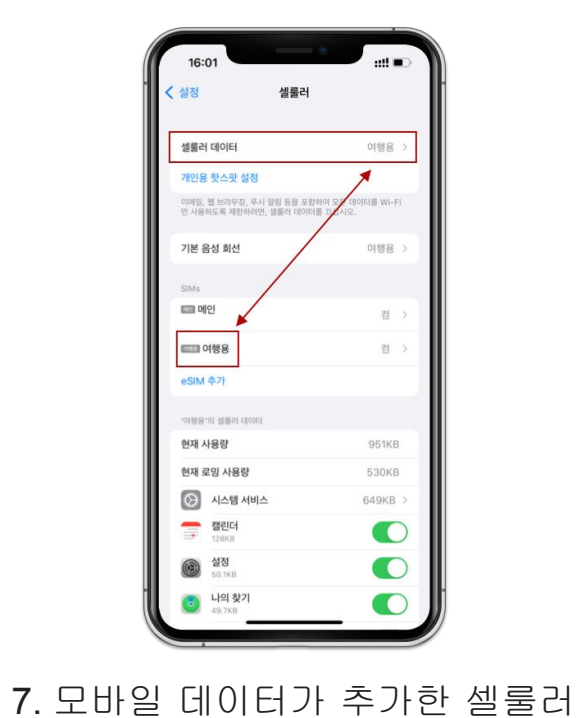

데이터와 일치 하는지 확인합니다.